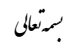

- جهت ثبت درخواست ظرفیت طراحی ابتدا وارد سامانه سینا به آدرس sina.yazdnezam.ir:4244 شوید.
  - ۲- سپس مطابق شکل زیر وارد منوی درخواست ظرفیت طراحی شوید

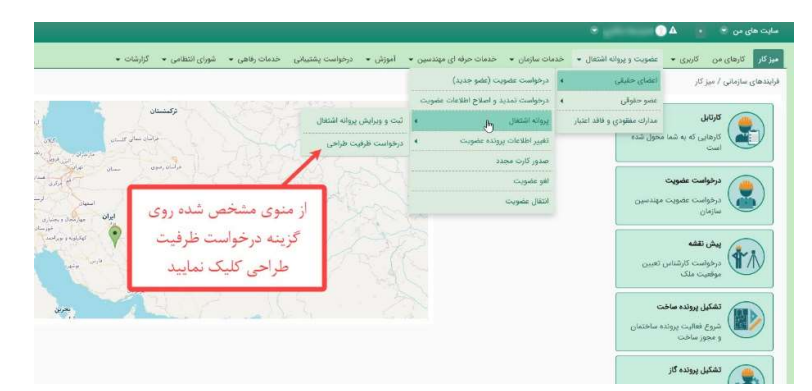

۳- فایل توافقنامه را دانلود نمایید.

| دهای سازمانی / عضویت و پروانه اشتغال / اعضای حقیقی / پروانه اشتغال / درخواست ظرفیت ا                                                                                                    | رفيت طراحى                                                                                                    |                                                                                                    |                                                                                                    |                                                                                                    |
|----------------------------------------------------------------------------------------------------|----------------------------------------------------------------------------------------------------|----------------------------------------------------------------------------------------------------|----------------------------------------------------------------------------------------------------|----------------------------------------------------------------------------------------------------|
| نواست ظرفيت طراحى                                                                                                    |                                                                                                    |                                                                                                    |                                                                                                    |                                                                                                    |
| ئېت جدید 🗄 گزارشگیری                                                                                                    |                                                                                                    |                                                                                                    |                                                                                                    |                                                                                                    |
| یخ درخواست: *                                                                                                    |                                                                                                    |                                                                                                    |                                                                                                    |                                                                                                    |
| خواست دهنده: *                                                                                                    |                                                                                                    |                                                                                                    |                                                                                                    |                                                                                                    |
| یل توکن خورده توافقنامه:                                                                                                    |                                                                                                    |                                                                                                    |                                                                                                    |                                                                                                    |
| No file chosen Choose File                                                                                                    |                                                                                                    |                                                                                                    |                                                                                                    |                                                                                                    |
| 943                                                                                                    |                                                                                                    |                                                                                                    |                                                                                                    |                                                                                                    |
| :4,                                                                                                    |                                                                                                    |                                                                                                    |                                                                                                    |                                                                                                    |
| توافقنامه درخواست ظرفیت طراحی +                                                                                                    |                                                                                                    |                                                                                                    |                                                                                                    |                                                                                                    |
| ، بارگذاري پروانه اشــــتغال بكار داراي اعتبار در ســـامانه ســـينا و اخذ تأييديه واخد عضــويت ســـ<br>ماري بروانه اشــــقار بدر در اين اعتبار در ســامانه ســينا و اخذ تأييديه واخد عضــويت ســـ                                                                                                    | ت ســـازمان الزامي مي باشـــد.چنانچا<br>مــــداکه اذ في مدينه مي باشـــد.                                                                                                    | ه اعتبار پروانه اش<br>ا                                                                                                    | تغال بکار مهند<br>                                                                                                    | ى پايان پذيرد،كارتابل وي تا زمان<br>اسمانيا بار تا اتبار ان                                                                                                    |
| . در صــورت هردونه تغيير در نشــاني يا تلفن هاي اعلامي از ســـوي مهندســين، مي بايســـت <<br>ظرفيت طراحي، مطابق، با بنده-١٣٠مبحث دوم مقررات ملے، ســـاختمان و با توجه به تعداد معندس                                                                                                    | ےت حداثتر طرف مدت سے دورداري<br>معندسے بنی که جعت این امراعلام آ                                                                                                    | , نسبت په اصلاح<br>مادگي نموده اند                                                                                                    | ان ها در سامانه<br>برای بك دوره ب                                                                                                    | اي سازمان استان اقدام لازم صو.<br>ماس مصونه هنئت مديرة تخصير                                                                                                    |
| . به منظور تقبل مســــنوليت، اخذ و فعال ســــازي توکن (امضـــاي الکترونيك داراي تاريخ اعتبار                                                                                                    | اعتبار )با صـــلاحيت طراحي الزامي                                                                                                    | مى باشد.                                                                                                    |                                                                                                    |                                                                                                    |
| . به استناد ماده ۴ مبحث دوم مقررات ملی ساختمان، مهندس طراح حسب رشته تخصصی خود پا                                                                                                    | فود پاسخگوی تمامی مراحل و مسائل                                                                                                    | , آن طرح، به سا                                                                                                    | مان استان، شهر                                                                                                    | ی، سایر مراجع <mark>ص</mark> دور پروانه و یا                                                                                                    |
| . مهندســين داراي تك صــلاحيت طراحي، مي توانند پس از اســتفاده از ظرفيت تخصــيصــي ا                                                                                                    | <b>س</b> ي با تســليم درخواســت به ســا                                                                                                    | زما <mark>ن از</mark> مابقي ظ                                                                                                    | فيت پروانه اشتغ                                                                                                    | خود استفاده نمایند.(به تشخیص                                                                                                    |
| . تخصيص ظرفيت طراحي به مهندسين طراح،متناسب بابازه زماني ارسال فرم اعلام آمادگي نسبت<br>ما احماد ما احماد منابع معند مين طراح،متناسب بابازه زماني ارسال فرم اعلام آمادگي نسبت                                                                                                    | لسبت به ابتداي دوره صورت مي پذير                                                                                                    | 2                                                                                                    |                                                                                                    |                                                                                                    |
| . رغایت مدت زمان موارد دیل نوسط مهندسین طراح صرورت دارد:<br>• . دلدش م تقیل مستولیت طراح ، دا اسال م تکمیل قیم تعمد در سامانه سینا(طرف مدت جداک                                                                                                    | (Sector A. Mar                                                                                                    |                                                                                                    |                                                                                                    |                                                                                                    |
| <ul> <li>چهران و جان سروے مرحق جارت و حسن درا مهم در حد محرف البندي ابلاغي مناه</li> <li>تهيه و بارگذاري نقشـه ها حسـب رشــته تخصـصي، مطابق با جدول زمانبندي ابلاغي مناه</li> </ul>                                                                                                    | غی مندرج در پیوســـت قراردادهای ه                                                                                                    | فمستان طراحي                                                                                                    | به شرح:                                                                                                    |                                                                                                    |
|                                                                                                    | گروہ ساخت                                                                                                    | مانی                                                                                                    |                                                                                                    |                                                                                                    |
|                                                                                                    | زمان تهیه نقشه م                                                                                                    | عماري(روز)                                                                                                    |                                                                                                    |                                                                                                    |
| زمان ته                                                                                                    | نان تهيه نقشه هاي فاز۲معماري، سازه<br>محموع مدنتين                                                                                                    | ، تاسیسات برقی<br>مان( بهت)                                                                                                    | و مکانيکي(روز)                                                                                                    |                                                                                                    |
|                                                                                                    | ,000,000                                                                                                    | ()9)/04                                                                                                    |                                                                                                    |                                                                                                    |
| شرايط فوق را مي يذيرم: * 🗔                                                                                                    |                                                                                                    |                                                                                                    |                                                                                                    |                                                                                                    |
| شرايط فوق را مي پذيرم: *   _                                                                                                    | Sure I.                                                                                                    |                                                                                                    | — <b>Г</b>                                                                                                    |                                                                                                    |
| نرایط فوق را می پذیرم: • ]<br>۲ کا کا کا کا کا کا کا کا کا کا کا کا کا                                                                                                    | ِ روى اين گزينه کل                                                                                                    | یک کرد                                                                                                    |                                                                                                    |                                                                                                    |
| نزایط فوق را می بادیو: * ]<br>پندا بر رو<br>م فابل ته                                                                                                    | ِ روی این گزینه کل<br>تدافقنامه ا د یاف                                                                                                    | یک کرد<br>تنابید                                                                                                    | •                                                                                                    |                                                                                                    |
| نرابط فوق را می بادیر: • □<br>عدی ه ای ای ای ای ای ای ای ای ای ای ای ای ای                                                                                                    | روی این گزینه کل<br>نوافقنامه را دریافه                                                                                                    | یک کرد<br>ت نمایید                                                                                                    | 0                                                                                                    |                                                                                                    |
| درامه بایدرم: • □<br>عد ه فرق را می بایدرم: • □<br>ایندا بر رو<br>ایندا بر رو<br>ایندا بر رو<br>و فایل تو<br>ایندا بر رو                                                                                                    | ِ روی این گزینه کل<br>ی توافقنامه را دریافه                                                                                                    | یک کرد<br>ت نمایید                                                                                                    | ٥                                                                                                    |                                                                                                    |
| مرامد من بدرم. • □<br>ایندا بر رو<br>ارمل درخراست دریافت من نواهنامه<br>ارمل درخراست دریافت من نواهنامه                                                                                                    | روی این گزینه کل<br>ی توافقنامه را دریافه                                                                                                    | یک کرد<br>ت نمایید                                                                                                    | •                                                                                                    |                                                                                                    |
| ندارند موق را می بندرم: * ]<br>ایندا بر رو<br>ایندا بر رو<br>ایندا بر رو<br>ایندا بر رو<br>ایندا بر رو<br>و فایل تو<br>ایندا بر رو<br>و فایل تو                                                                                                    | روی این گزینه کل<br>، توافقنامه را دریاف                                                                                                    | یک کرد<br>ت نمایید                                                                                                    | °                                                                                                    |                                                                                                    |
| نرابط فوق را می بلدیم: * ]<br>ایندا بر رو<br>ارسل در کواست دریافت مدن توافقته،<br>ارسل در کواست مدن توافقته،                                                                                                    | روی این گزینه کل<br>م توافقنامه را دریافه                                                                                                    | یک کرد<br>ت نمایید                                                                                                    | ٥                                                                                                    |                                                                                                    |
| ناراط فوق را مى بلديو، * ]<br>ابتدا بر رو<br>ارسل در دواست هذه او الفاقه و فايل تو<br>اوبال در دواست مان اوالفاعه و ال                                                                                                    | روی این گزینه کل<br>، توافقنامه را دریاف                                                                                                    | یک کرد<br>ت نمایید                                                                                                    | •                                                                                                    |                                                                                                    |
| نرامة طوق را مى بلديم." -<br>المال ورغواست الدرمان من توافقتام - و فايل تو<br>الرمال ورغواست الدرمان من توافقتام - و فايل تو<br>الرمال ورغواست المالي من توافقتام - و فايل تو<br>الرمال ورغواست المالي - و فايل تو<br>الرمال ورغواست المالي - و فايل تو<br>الرمال ورغواست المالي - و فايل تو<br>الرمال ورغواست المالي - و فايل تو<br>الرمال ورغواست المالي - و فايل تو<br>الرمالي - و فايل مالي - و فايل مالي - و فايل تو<br>الرمالي - و فايل مالي - و فايل مالي - و فايل مالي - و فايل مالي - و فايل مالي - و فايل مالي - و فايل - و فايل - و فاي                                                                                                    | روی این گزینه کل<br>، توافقنامه را دریافه<br>بردری بوده سیل بیر                                                                                                    | یک کرد<br>ت نمایید                                                                                                    |                                                                                                    |                                                                                                    |
| مرامط دوق را می بدیرم. * )<br>این ه وی را می بدیرم. * )<br>و فایل تو<br>این درخواست دریافت مدن دوافشامه<br>این درخواست دریافت مدن دوافشامه<br>این درخواست دریافت مدن دوافشامه<br>این درخواست دریافت مدن دوافشامه<br>این درخواست دریافت مدن دوافشامه<br>این درخواست دریافت مدن دوافشامه<br>این درخواست دریافت مدن دوافشامه<br>این درخواست دریافت مدن دوافشامه<br>این درخواست دریافت مدن دوافشامه<br>این درخواست دریافت مدن دوافشامه<br>این درخواست دریافت مدن دوافشامه<br>این درخواست دریافت مدن دوافشامه<br>این درخواست دریافت مدن دوافشامه<br>این درخواست دریافت مدن دوافت مدن دوافشامه<br>این درخواست دریافت مدن دوافت مدن دوافشامه<br>این درخواست دریافت مدن دوافت مدن دوافتت مدن دوافت مدن دوافت مدن دوافت مدن دوافت مدن دوافت مدن دوافتت مدن                                                                                                    | روی این گزینه کل<br>، توافقنامه را دریافه<br>بردری بی <sup>رورس</sup> ین                                                                                                    | یک کرد<br>ت نمایید<br>الله                                                                                                    |                                                                                                    | \¥-7/47/47                                                                                                    |
| نرابط فوق را می بدیرم.» -<br>اینا ه وی را می بدیرم.<br>اینان درمواست دریافت متن توافقاف<br>اینان درمواست دریافت متن توافقاف<br>اینان درمواست درمواست دریافت متن توافقاف<br>اینان درمواست درمواست دریافت متن توافقاف<br>اینان درمواست دریافت متن توافقاف<br>اینان درمواست درمواست دریافت متن توافقاف<br>اینان درمواست دریافت متن توافقاف<br>اینان درمواست درمواست دریافت متن توافقاف<br>اینان درمواست درمواست دریافت متن توافقاف اینان درمواست دریافت می درمواست درمواست دریافت می درمواست درمواست درم                                                                                                    | روی این گزینه کل<br>، توافقنامه را دریافه<br>                                                                                                    | یک کرد<br>ت نمایید<br>الله                                                                                                    | •                                                                                                    |                                                                                                    |
| نارامة طوق (ما يديرم: * )<br>المرابعة طوق (ما يديرم: )<br>الاسل ورخواست (ريافت منن ناولفنامه )<br>الاسل ورخواست (ريافت منن ناولفنامه )<br>الاسل ورخواست (ريافت منن ناولفنامه )<br>الاسل ورخواست (ريافت منن ناولفنامه )<br>الاسل ورخواست (ريافت من ناولفنامه )<br>الاسل ورخواست (ريافت من ناولفنامه )<br>الاسل ورز وریست (ريافت من ناولفنامه )<br>الاسل ورز وریست (ريافت من ناولفنامه )<br>الاسل ورز وریست (ريافت من ناولفنامه )<br>الاسل ورز وریست (ريافت من ناولفنامه )<br>الاسل ورز وریست (ريافت من ناولفنامه )<br>الاسل ورز وریست (ريافت من ناولفنامه )<br>الاسل ورز وریست (ریافت (ریافت من ناولفنامه )<br>الاسل ورز وریست (ریافت (ریافت (ر                                                                                                    | روی این گزینه کا<br>توافقنامه را دریافه<br>به دراه یوه استال باتر<br>بنه راه مسود ساوان ایرانی می اند<br>دست داند ما مان ایرانی می اند                                                                                                    | یک کرد<br>ت نمایید<br>اری                                                                                                    | ه ا                                                                                                    | ۱۹۰۰،۲۰۰۲<br>پاید<br>س پایان بیلیرمکارتانی وی کا زمان                                                                                                    |
| نارامه دون (ما بدیرم: • )<br>این دریافت من نوافقامه<br>درمان دریافت من نوافقامه<br>درمان دریافت من نوافقامه<br>درمان درمانی میسب در<br>درمان درمانی میسب در<br>درمان درمانی میسب در<br>درمان درمانی میسب در<br>درمان درمانی میسب در<br>درمان درمانی میسب در<br>درمان درمانی درمانی میسب در<br>درمان درمانی درمانی میسب در<br>درمان درمانی درمانی میسب در<br>درمان درمانی درمانی درمانی درمانی درمانی درمانی درمانی میسب در<br>درمان درمانی درمانی در درمان                                                                                                    | ر روی این گزینه کا<br>توافقنامه را دریافه<br>به داره یواد استار بار<br>به او مدود ساوان ازام می ان<br>زمان تویه زمان مواهد<br>مرب می مراحد ما دران ازام می ان                                                                                                    | یک کرد<br>ت نمایید<br>نابع<br>سبتجانجه اعتار بر                                                                                                    | ه<br>نه انـــــــــــــــــــــــــــــــــــ                                                                                                    | ۱۹۰۰۲،۲۰۲۰<br>پایه<br>س یانان پلدودکالزائل وی کا زمان<br>ای سازمان استان اقدام الارم صورت                                                                                                    |
| نارامه دون (ما یدیم.» )<br>این درموانت دریافت من توانشنامه<br>این گزینه را انتخاب کرده و فایل درمی سیسی دیم<br>توافقتامه را دانلود نمایید                                                                                                    | ر روی این گزینه کل<br>، توافقنامه را دریاف<br>به داده بروه استار بار<br>بنه راده هسون ساران ازامی می ان<br>زنده نویم دار عامد د.<br>سین مریاب عام دار دار ان ان                                                                                                    | یک کرد<br>ت نمایید<br>ناری<br>سیجنجه اعتار بر                                                                                                    | ه<br>انه انتستغال بکار مر<br>سازچ آن ها در سانه                                                                                                    | ۲۰۰۳،۲۰۲۲<br>پایه<br>می پایان پذیرد کارتانی وی تا زمان<br>ای سازمان استان اقدام لازم مورت                                                                                                    |
| مرامط فوق را می بدیرم. * ]<br>ارس درخواست دریافت من نوافشامه<br>ارس درخواست دریافت من نوافشامه<br>ارس درخواست از انتخاب کرده و فایل درم نوم درست<br>توافقتامه را دانلود نمایید<br>مرید<br>مری<br>مرید<br>مرید<br>مری<br>مرید<br>مری<br>مرید<br>مری<br>مرید<br>مری<br>مری<br>مری<br>مری<br>مری<br>مری<br>مری<br>مری | روی این گزینه کل<br>توافقنامه را دریاف<br>به داره بوده استال بکر<br>به واده هسرت ساران ازامی می ان<br>سین می باست میارد عارف<br>سین می باست میارد عارف<br>ویا توجه به عاد میدسین که جن این                                                                                                    | یک کرد<br>ت نمایید<br>نابه<br>مدینقجه امار بر<br>روکاری نسب به                                                                                                    | ه<br>انه اتــــعال بکار مر<br>سائع آن ها در ساماة<br>• اند برای یک دوره                                                                                                    | ۱۲۰۴۲/۱۴/۱۳<br>بر بیان<br>بر ایال پذیره کارایل وی کا زمان<br>ای ماردان استان قدام لازم صورت<br>سلی معوده هیت مدیره تخصیص                                                                                                    |
| نرامه طوق (ما بالبرم." )<br>البرانه طوق (ما بالبرم." )<br>الاست دورس بدانه<br>الرسان درخواست دریافت من نواطنام<br>الرسان درخواست (برایا<br>الرسان دریان می البری بیان<br>الرسان دریان التخاب کرده و فایل<br>در است در التخاب کرده و فایل<br>در است در البری برای<br>الرسان دریان البری البری البری البری البری البری البری البری البری البری در البری البری                                                                                                    | روی این گزینه کل<br>توافقنامه را دریاف<br>به داری یواد استال بکر<br>به واد عضرت ساوان ازانی می باد<br>ترینه نور غراد دار عواه ند<br>سی می باست می باست س<br>ویا توجه به تعاد میدسینی که جه این<br>بیک داری اناری اعترانه سیدین که مید این                                                                                                    | یک کرد<br>ت نمایید<br>نابه<br>، روکاری نست به<br>درمانم امادی نو<br>نوایی می باند.                                                                                                    | ه<br>له انتستال یکار بر<br>سالاح آن ها در سامانه<br>• اند برای یک دوره                                                                                                    | ۱۹۰۳/۱۹۰۸<br>بنی<br>س بنان پذیرد:کارتانل وی کا زمان<br>ای سازمان استان اقدام لازم صورت<br>ساس معود هیشت هدیره تخصیص                                                                                                    |
| مرامط فوق را می بدیرم. * ]<br>این درخواست دریافت متن نواهنامه<br>این گزیند را انتخاب کرده و فایل می از من بیم ادای میسید دا<br>می بد<br>۲. منطق ما میارد. انتخاب کرده و فایل در نریاده در نماده در مید ادای میسید دا<br>۲. منطق می سایند اند وادل این نوا دو<br>۲. می بعد<br>۲. منطق می سایند اند ودان سازی نوک (است ای ترک (است ای ترک داند میسید دار<br>۲. منطق می سایند اند ودان سازی نوک (است ای ترک (است ای ترک داند میسید دار<br>۲. منطق می سایند اند ودان سازی نوک (است ای ترک (است ای ترک داند می می بد                                                                                                    | روی این گزینه کا<br>توافقنامه را دریاف<br>به داره یواه استال باتر<br>به راده عشوت سایان ازاله می ان<br>ریت نوایم دار عارف<br>به باده عشوت سایان ازاله می ان<br>ریت این مرد ارمان مارد<br>ریت معموم دو به عاری سایی استران می در ان<br>ریت معموم دو به عاری سایی استران می در ا                                                                                                    | یک کرد<br>ت نمایید<br>این<br>این<br>این<br>این<br>این<br>این<br>این<br>این<br>این<br>این                                                                                                    | ه<br>به انستغال بکار م<br>مانع آن ها در ساماه<br>• اند برای یک دوره                                                                                                    | ۱۹۰۰۲۰۰۲<br>پید<br>ایند<br>ای سایان بخودگارتانل وی کا زمان<br>ای سایران استان اقدام لازم صورت<br>اسان مدوره هروی معرفه و پاسایر                                                                                                    |
| مرابط فوق را می بدیرم. * ]<br>این گرینده را انتخاب کرده و فایل می او در بیو<br>مریک گرینده را انتخاب کرده و فایل در او اند نایده و<br>مریک بیورییک<br>مریک می بیدیریک<br>مریک می اندگار می ماند بیان از می می می می می می می می می می می می می                                                                                                    | روی این گزینه کل<br>توافقنامه را دریاف<br>به داری بواه اسال علا<br>به داری مواه اسال علام<br>درینه وی بر داران ازام مه ان<br>به دارای تاری اسال علام در ب<br>روی تومه به عداد میدسین که جه این<br>روی تومه به عداد میدسین که جه این<br>روی تومه به عداد میدسین که جو این<br>روی تومه به عداد میدسین که جو این<br>روی تومه به عداد میدسین که جو این                                                                                                    | یک کرد<br>ت نمایید<br>اری<br>اری<br>ارای ایتان اری<br>رستار اریک به<br>رستار اری باند.                                                                                                    | ه<br>له انــــــــــــــــــــــــــــــــــــ                                                                                                    | ۲۰۰۲،۱۳۰۲<br>پیر<br>سی بانی بخوده کوتا وی تا زمان<br>ساین مدوره میت مدیره تخصینی<br>- سایر موجوع مدور پروانه و پا سایر<br>- نوره استفاده منایند و منتخبی                                                                                                    |
| مرامط فوق را می بدیرم. * ]<br>ارسل درخواست دریافت من توانشنامه ( و فایل تو<br>ارسل درخواست دریافت من توانشنامه ( و فایل تو<br>ارسل درخواست دریافت من توانشنامه ( این تجاری بدیر<br>این گزیند را انتخاب کرده و فایل داخل سدیر دینا<br>این گزیند در ا انتخاب کرده و فایل داخل سدیر دینا<br>این می بد<br>می بدیر<br>مرامع تدن می سد<br>مرامع در این می اند ( این می این می مادیر این از این می این می مادیر<br>این می بدیر می این این می این از می این این این این این این از می مادیر<br>مرامع تدن می این داخل داخل می ایند از قار<br>مرامع تدن می ایند<br>مرامع تدن می ایند از این می ایند از قار<br>می بین این می ایند از قار می ایند از استاده از قار<br>می بین می ایند از این می ایند از قار می ایند از استاده از قار<br>می بیند از ایند می از استاده از قار                                                                                                    | روی این گزینه کا<br>توافقنامه را دریاف<br>به داری براه استال باتر<br>به واده هسود سایان ارامی بات<br>زیاد قولم قدا خاهد<br>برای این اختراط باد مدت<br>برای این اعتراط باد مدت<br>از قرب تعدید و با سایم درخواس<br>از قرب تعدید و با سایم درخواس                                                                                                    | یک کرد<br>ت نمایید<br>نارج<br>ارجاع انداز بر<br>ارجاع انداز بر<br>وسال ان طرح به<br>نار می باند.                                                                                                    | ۵<br>لیه انتساعال یکار بر<br>ماندم آن ها در ساماه<br>اند برای یک دوره<br>انی طرفت پروکه اند                                                                                                    | ۱۹۰۶،۲۰٫۹۲٫۹۲<br>پایه<br>یا پایه بلیودکارتالی وی کا زمان<br>ای سازمان استان قدام لازم مورث<br>سایم سوره میرد مدیره تحییی<br>سایم مراجع صدری بروگه و پاسایر<br>ی خود استاده سایمادی استخیبی                                                                                                    |
| مرامط فوق را می بدیرم. * ]<br>ارس رخواست دریافت من توافقامه ( و فایل تو<br>ارس رخواست دریافت من توافقامه ( و فایل تو<br>ارس رخواست ( انتخاب کرده و فایل ( در مو می سین در<br>این گزینه را انتخاب کرده و فایل ( در مو می سین در میانه<br>این گزینه را انتخاب کرده و فایل ( در مو می سین در میانه<br>این مرد مدان داد مواد می تواند برای ( در می مودن در میانه<br>این مرد می مدن می مواد می تواند برای ( در مو می سین در میانه<br>این مرد می مدن می مواد می تواند برای ( در مواد می مواد می تواند این مو<br>این مرد می مدن می مواد می تواند برای این می تواند برای از مرد می<br>این می مواد می تواند می مواد می تواند برای این مواد این اور این مواد می تواند برای این مو<br>این این می مواد می تواند می تواند برای می تواند برای این مو<br>این مواد می تواند می تواند برای می تواند برای می تواند برای مواد می تواند می این مواد این مواد این مواد می تواند می مواد می تواند مواد می تواند می تواند می تواند می تواند می تواند می تواند می تواند می تواند مواد این مواد این مواد این مواد می تواند می تواند می تواند می تواند مواد می تواند می تواند می تواند مواد می تواند می تواند می تواند می تواند مواد می تواند می تواند می                                                                                                    | ر روی این گزینه کا<br>توافقنامه را دریاف<br>بن دارای یواده استال بان<br>بن دارای یواده استال بان<br>بنه واده هسرت سازمان ازامی می ان<br>ریت تعمیم دور بنگاری استار مارد است<br>ریت تعمیم دور بنگاری استار مارد است<br>ریت تعمیم دور بنگاری استار مارد استار از<br>رو از ترزیت تحسیمی را با تعمیم در ایک<br>رو از ترزیت تحسیمی را با تا می در دورا                                                                                                    | یک کرد<br>ت نمایید<br>متابه<br>انری<br>ارویاری نست به<br>ارویاری نست به<br>زمان اروی باند.<br>ن به سازمان ار با<br>ی بنید                                                                                                    | م<br>انه انستغال بکار مز<br>ملاح آن ها در سامانه<br>مارعان استان شهرها<br>می طریت پروگه ان                                                                                                    | ۱۹۰۴/۱۹۰٫۲۱<br>بی بیان پذیره کارتایل وی کا زمان<br>بیان پذیره کارتایل وی کا زمان<br>سلی معود هیره تحصیص<br>سایر مواجع صدور بروکه و یا سایر<br>بی عود استفاده سایندریه تنجیعی                                                                                                    |
| مرابط فوق را می بدیرم. * ]<br>ارمان درخواست دریافت می از انتخاب کرده و فایل تو<br>ارمان درخواست دریافت من نوافتامه<br>ارمان درخواست دریافت من نوافتامه با<br>ارمان درخواست دریافت<br>ارمان درخواست دریافت می از انتخاب کرده و فایل<br>در سره معام اندی میدسین در<br>در سره معام اندی میدسین در<br>در سره معام اندی میدسین در<br>در سره معام اندی میدسین در<br>در سره معام اندی میدسین در<br>در سره معام اندی میدسین در<br>در سره معام اندی میدسین در<br>در سره معام اندی میدسین در<br>در سره معام اندی میدسین در<br>در سره میدان در در در معام اندی میدن در از سره ما<br>در از سره میدر در ارم به میدن در این ماند از مید<br>در میدن در در در در میدین در ان مید در از میده در اندی<br>در میدن در در در در مید میدن در ان میده در در میدان در در در میدان در در در معام در در مید<br>در مید مین در در در در مید میدن در میدار در در مید میدن در انده در مید در مید<br>در مید مین در در در در مید میدن در مید در در مید میدن در مید در مید در مید در مید در مید در مید در مید در مید                                                                                                    | روی این گزینه کا<br>توافقنامه را دریاف<br>به داری یواده استال بکار<br>به داری یواده استال بکار<br>ریت افویتر دار عاقد<br>ریت افویتر دار عاقد<br>ریت افویتر دار عاقد بار<br>ریت افویتر داری این این این این این این این این<br>ریت افضی دور یکاری سای در این<br>را افزین است به اینای دور مورد<br>را افزار اینکی است به اینای دور مورد<br>این این این این داران این دور این                                                                                                    | یک کرد<br>ت نمایید<br>ناری<br>ناری<br>درمانره اندار بر<br>وسال آن طرح به<br>د به سارمان از ما<br>د به سارمان از ما                                                                                                    | م<br>انه انستغال بکار بر<br>ملاح آن ها در سامان<br>مالاح آن ها در سامان<br>مالاح آن استان شهرها<br>تی طرفیت پرواد ا                                                                                                    | ۱۹۰۳/۱۹۰۸<br>پایه<br>س بایان بذیردکارانل وی کا زمان<br>ساین معوده میک دیرو تخصیص<br>سایر مراجع معور بروک و پا سایر<br>ب خود استفاده تسایند (به تنجیص                                                                                                    |
| مرابط فوق را می بدیرم. * ]<br>ارمان مرکزاست<br>ارمان مرکزاست<br>ارمان مران مران مران مران مران مران مران                                                                                                    | روی این گزینه کا<br>توافقنامه را دریاف<br>به دارای یواده استال باتر<br>به دارای یواده استال باتر<br>بینه این مرد از مؤدد<br>اینه بازی ناری اشارای سرائل می بات<br>اینه بازی ناری اشارای سرائل می بات<br>اینه ماری ناری اشارای سرائل می بات<br>اینه ماری ناری اشارای سرائل می بات<br>به امار اماری نسب به اینای دوره مورت م<br>با مارا اماری نسب با تسایم دوره است<br>با مارا زیادی نسب با تسایم دوره است<br>با مارا زیادی نسب ماران می دوره مورت م                                                                                                    | یک کرد<br>ت نمایید<br>ناری<br>اروی میند.<br>اسلام اعداد بر<br>ارسال آن طرح به<br>یابنره<br>اراوادهای هسسان<br>اراوادهای هسسان                                                                                                    | م<br>انه انستغال بکار بر<br>مانع آن ها در سایه<br>مان خرب پروله ان<br>غرابت پروله ان<br>غرابت پروله ان                                                                                                    | ۱۹۰۳/۱۹۰۲<br>پنی<br>این رفان بدره کارتانی وی کا زمان<br>ای سازمان استان اقدام لازم مورت<br>ساین معود میرادی مورت<br>ساین مورد استاده میایند (به تنخیمی<br>ن خود استاده میایند (به تنخیمی                                                                                                    |
| مرابط فوق را می بدیرم. * ]<br>ارمان مرکز است ( ایندا بر رو<br>ارمان مرکز است ( مریافت من توافقانه<br>ارمان مرکز است ( مریافت من توافقانه<br>این گزیند را انتخاب کرده و فایل<br>این گزیند را انتخاب کرده و فایل<br>این گزیند را انتخاب کرده و فایل<br>این مرکز من را دانلود نمایید<br>این مرکز من را دانلود نمایید<br>این مرکز من را دانلود نمایید<br>این مرکز من را دانلود نمایید<br>این مرکز من را دانلود نمایید<br>این مرکز من را دانلود نمایید<br>این مرکز من را دانلود نمایید<br>این مرکز من را دانلود نمایید<br>این مرکز من را دانلود نمایید<br>این مرکز من ماندان می تواند برا استها و توان<br>این مرکز من را دانلود نمایید<br>این مرکز من را دانلود نمایید<br>این مرکز من را دانلود نمایید<br>این مرکز من مان مارد دار<br>این مرکز من را دانلود نمایید<br>این مرکز من را دانلود نمایید<br>این می تواند برای می تواند برا در می<br>این می تواند برا می توان<br>این می تواند برا می توان<br>این می تواند برا می تواند<br>این می تواند می تواند این ماند این<br>این می تواند برا می توان<br>این می تواند برا می توان<br>این می تواند برا می تواند<br>این می تواند می تواند این می تواند برا می توان<br>این می تواند برا می تواند<br>این می تواند می تواند این می تواند برا می تواند<br>این می تواند برا می تواند<br>این می تواند برا می تواند<br>این می تواند می تواند<br>این می تواند می تواند این می تواند برا می تواند<br>این می تواند برا می تواند<br>این می تواند برا می تواند<br>این می تواند برا می تواند<br>این می تواند برا می تواند<br>این می تواند برا می تواند<br>این می تواند برا می تواند<br>این می تواند برا می تواند<br>این می تواند برا می تواند<br>این می تواند برا می تواند<br>این می تواند برا می تواند<br>این می تواند برا می تواند<br>این می تواند برا می تواند<br>ایند می تواند برا می تواند<br>ایند<br>این می تواند برا می تواند<br>ایند<br>ایند                                                                       | روی این گزینه کا<br>توافقنامه را دریاف<br>به داری بواه استال بار<br>برده فوره استال بار<br>برده فوره ما دار<br>برده مورد سازان ازام می اد<br>برده مورد سازان ازام می اد<br>روه تومه به داد مهدسین که چه این<br>روه تعمیم دو باده کار<br>روه تعمیم دو باده کار<br>روه تا ما کار<br>روه تا ما کار<br>روه تا ما کار<br>روه تا کار<br>روه تا کار<br>رو تا کار<br>رو تا کار<br>رو تا کار<br>رو تا کار<br>رو تا کار<br>رو تا کار<br>رو تا کار<br>رو تا کار<br>رو تا کار<br>رو تا کار<br>رو تا کار<br>رو تا کار<br>رو تا کار<br>رو تا کار<br>رو تا کار<br>رو تا کار<br>رو تا کار<br>رو تا کار تا کار<br>رو تا کار<br>رو تا کار<br>رو تا کار<br>کار<br>رو ت | یک کرد<br>تمایید<br>ناری<br>اروکاری تسب به<br>اروکاری تسب به<br>رستان ارمی به<br>رستان ارمی به<br>رستان ارمی به<br>رستان ارمی به<br>رستان ارمی به<br>رستان اروکاری تسب به<br>رستان اروکاری تسب به                                                                                                    | ه<br>له انــــــــــــــــــــــــــــــــــــ                                                                                                    | ۱۹۰۳/۱۹۰۳<br>اینیا<br>اینیا کی ماروکار کانی وی کار زمان<br>اینی سازمان استان اقدام لازم مورث<br>اینیا سوره مورث تعدیم تحمیمی<br>اینیا مورد میگوی مورو روانه و یا سایر<br>یا خود استفاده سایند (به تنجیمی<br>میشی                                                                                                    |
| مرابط فوق را می بدیرم. * ]<br>ارس برخواست دریاف متن توافقات و قابل تو<br>ارس برخواست دریاف متن توافقات و قابل تو<br>ارس برخواست دریاف متن توافقات و قابل تو<br>ارس برخواست دریاف متن توافقات و قابل تو<br>ارس برخواست می توافقات و تو قابل تو<br>ارس برخواست دریاف متن توافقات و تو قابل تو<br>ارس برخواست دریافت تو تو قابل تو<br>ارت برخواست دریافت تو تو قابل تو<br>ارت برخواست دریافت تو تو قابل تو<br>ارت برخواست دریافت تو تو قابل تو<br>ارت برخواست دریافت تو تو قابل تو<br>ارت برخواست دریافت تو تو قابل تو<br>ارت برخواست دریافت تو تو قابل تو<br>ارت برخواست دریافت تو تو قابل تو<br>ارت برخواست دریافت تو تو تو تو تو تو تو تو تو<br>ارت برخواست دریافت تو تو تو تو تو تو تو تو تو تو تو تو تو                                                                                                    | روی این گزینه کا<br>توافقنامه را دریاف<br>به دارای یواد استال باتر<br>به دارای یواد استال باتر<br>زبان نویلم نظا موادد<br>برای نویلم نظا موادد<br>برای تعلیم می الامادی<br>به دارای نارع اعراد در<br>با تعلیہ تعلیم می الاحیادی<br>به دارای نارع اعراد مید<br>بات تعلیم می دارای این<br>ان تعلیم دارای نارع اعرادی است<br>با مادی می این<br>با تعلیم دارای نارع<br>این تعلیم دارای می الامادی<br>این تعلیم دارای تعلیم دارای<br>این تعلیم دارای می الامادی<br>این تا تعلیم دارای این<br>این دارای این تعلیم دارای این<br>این دارای این<br>این دارای این<br>این دارای این<br>این دارای این                                                                                                    | یک کرد<br>ت نمایید<br>نابع<br>ابوالی است<br>به ایرانی است<br>به ایرانی ایرانی<br>به ایرانی<br>ابوالی ایرانی<br>ابوالی ایرانی<br>ایرانی<br>ابوالی ایرانی<br>ایرانی<br>ای ای<br>ای ای ایرانی<br>ای ای ایرانی<br>ایرانی<br>ایرانی<br>ای ایرانی<br>ای ای ایرانی<br>ای ای ای ای ایرانی<br>ای ای ایرانی<br>ای ای ای ای ای ای ای ای ای ای ای ای ای ا | ه<br>ایه اقتسان کار بر<br>مانع آن ها در ساماه<br>این هارفیت پیروکه اند<br>من هارفیت پیروکه اند<br>من هارفیت پیروکه اند<br>من از مانی مه شری:<br>من از مانی مه شری:<br>من از مانی مه شری:<br>من از مانی مه شری:<br>من از مانی می شرید می می می می می می می می می می می می می | ۲۰۰۳،۲۰۲۲<br>پایه<br>سیایی نیود کارتان<br>ی مازین استان قدام لازم مورث<br>استار مراجع معور پروانه و یا سایر<br>استار مراجع معور پروانه و یا سایر<br>استار مراجع معور پروانه و یا سایر<br>استار مراجع معور پروانه و یا سایر<br>معرف<br>استار می می می می می می می می می می می<br>می می می می می می می می می می می می<br>می می می می می می می می می می می<br>می می می می می می می می می می می<br>می می می می می می می می می می می می<br>می می می می می می می می می می می می می<br>می می می می می می می می می می می می می م                                                                                                    |
| لنرابط فوق را می بادرم * ]<br>ارمان رخواست دریافت من توافقات و فایل تو<br>ارمان رخواست دریافت من توافقات و فایل تو<br>ارمان رخواست دریافت من توافقات و فایل تو<br>ارمان رخواست دریافت<br>این گزیند را انتخاب کرده و فایل<br>ارمان رخواست دریافت<br>ارمان دریافت<br>ارمان رخواست دریافت<br>ارمان رخواست دریافت<br>ارمان رواست دریافت<br>ارمان روا                                                                                                    | روی این گزینه کل<br>توافقنامه را دریاف<br>به دارای یوه استال بکر<br>به دارای یوه استال بکر<br>زینه دارد عدون سایان ازامی می ان<br>زینه دارم دار عامد د.<br>از عزینه عماد به سای عام دارا<br>از عزینه عماد به سایه سایان عاره د.<br>از عزینه عماد به سایه مادران<br>از عزینه عماد به سایه مادران<br>از عزینه عماد به عماد می مرادار<br>از عزینه عماد به عماد می مرادار<br>از عزینه عمار می مادران استارا می مراد<br>از عزینه عمار می مادران استارا می مراد<br>از عزینه عمار می مادران استارا می مادران<br>از عزینه عمار مرادار استار<br>از عزینه عمار می مادران استارا می مادران<br>از عزینه عمار مرادان می مادران<br>از عزینه عمار مرادار می مادران استارا می مادران<br>از عزینه عمار مراد استارا می مادران<br>از عزینه عنه مادران مراد استارا می مادران<br>از عزینه می مادران مراد استارا می مادران ماد<br>از عزینه می مادران مراد استارا می مادران مادران مادن<br>از عزینه می مادران مراد استارا می مادران مادن<br>از عزینه می مادران مراد استارا می مادران مادن<br>از عزینه می مادران مراد استارا می مادران مادن می مادران<br>از عزینه می مادران می مادران ماد مادران مادن مادران مراد<br>از عزینه می مادران می مادران می مادران مادنان مادران مادنان می مادران مادنان مادران مادنان مادران مادران مادنان مادران مادان مادران مادران مادنان مادران مادران مادنان مادران مادران ماد                                                                                                    | یک کرد<br>ت نمایید<br>تاریخ<br>تاریخ<br>درمانار سال<br>درمانار تاریخ<br>درمانار تاریخ<br>درمانار تاری<br>درمانار تاریخ<br>درمانار تاریخ<br>درمانار تاریخ<br>درمانار تاریخ<br>درمانار تاریخ<br>درمانار تاریخ<br>درمانار تاریخ<br>درمانار تاریخ<br>درمانار تاریخ<br>درمانار تاری<br>ترمانار تاریخ<br>درمانار تاری تاری ترمانار تاری<br>ترمانار تاری تار                                                       | م<br>انه انتستعال بکار مر<br>مالاح آن ها در سامانه<br>مالاح آن ها در سامانه<br>مالاحی به شری<br>مالاحی به شری<br>مالاحی به شری<br>مالاحی به شری                                                                                                    | ۲۰۰۲ (۲۰۱۳)<br>یا ۲۰۰۲ (۲۰۰۳)<br>ی بیان پذیره کارتایل وی کا زمان<br>ساین معود هید مدیره تحصیص<br>ساین معود هید مدیره تحصیص<br>ساین مود استفاده سایند (به تنجیص<br>سیمن<br>در می<br>در می<br>می<br>در می<br>در می<br>در<br>در می<br>در می<br>در می<br>در می<br>در می<br>در می<br>در می<br>در می<br>در می<br>در می<br>در می<br>در می<br>در می<br>در می<br>در می<br>در می<br>در می<br>در می<br>در می<br>در می<br>در می<br>در می<br>در می<br>در می<br>در می<br>در می<br>در می<br>در می<br>در می<br>می<br>می<br>می<br>می<br>می<br>می<br>می<br>می<br>می<br>می<br>می<br>می<br>م |

+ بعد از دریافت فایل توافقنامه توسط توکن خود امضای دیجیتال زده و در قسمت مشخص شده بار گذاری و تیک گزینه
 «شرایط فوق را می پذیرم» را انتخاب نمایید.

|                                                                                                    | ، درخواست ظرفیت طراحی                                                                                                    | سُتغال / اعضا <mark>ی حقیقی</mark> / پروانه اشتغال /                                                                                                    | فرایندهای سازمانی / عضویت و پروانه ان                                                                                                    |
|----------------------------------------------------------------------------------------------------|----------------------------------------------------------------------------------------------------|----------------------------------------------------------------------------------------------------|----------------------------------------------------------------------------------------------------|
|                                                                                                    |                                                                                                    |                                                                                                    | درخواست ظرفيت طراحى                                                                                                    |
|                                                                                                    |                                                                                                    | dh گزارشگیری                                                                                                    | 🔓 ثبت جدید                                                                                                    |
|                                                                                                    |                                                                                                    |                                                                                                    | تاريخ درخواست: *                                                                                                    |
|                                                                                                    |                                                                                                    |                                                                                                    | درخواست دهنده: *                                                                                                    |
|                                                                                                    |                                                                                                    | No file chosen Choo                                                                                                    | فایل توکن خورده توافقنامه:<br>*<br>۵۰۰۰۰                                                                                                    |
|                                                                                                    |                                                                                                    |                                                                                                    | (are)                                                                                                    |
|                                                                                                    |                                                                                                    | # , alu                                                                                                    | وي.                                                                                                    |
| کار مهندس پایان پذیرد،کارتابل وی تا زمان تمدیداعتبار پروانه اشــــتغال از طریق ســـ                                    | ۱ - ابتدا فایل توکن خورده را در این                                                                                                    | یر طی •<br>راعتبار در ســـامانه ســـینا و اخذ تأیید                                                                                                    | ر بارگذاری پروانه اشـــتغال بکار دارای                                                                                                    |
| ر سامانه هاي سازمان استان اقدام لازم صورت پذيرد.                                                                       |                                                                                                    | ي يا تلفن هاي اعلامي از <mark>ســـو</mark> ي مهند                                                                                                    | ۲. در صــورت هرگونه تغییر در نشــان                                                                                                    |
| ، دوره بر اساس مصوبه هيئت مديره تخصيص مي يابد.                                                                         | فسمت التحاب تماييد                                                                                                    | بحث دوم مقررات ملي ســـاختمان و                                                                                                    | ۳. ظرفیت طراحي مطابق با بند۵-۳-۱۰                                                                                                    |
| ی)، شهرداری، سایر مراجع صدور پروانه و یا سایر مراجع کنترل می باشد.<br>وانه اشتغال خود استفاده نمایند.(به تشخیص سازمان) | يته تخصّصي خود پاسخگوى تمامى مراحل و مسائل آن طرح. به سازمان اس<br>فيت تخصـيفـــي با تســليم درخواسـت به ســـازمان از مايقي ظرفيت پر<br>اعلام آمادگي نسبت به ابتداي دوره صورت مي پذيرد.<br>ينا(ظرف مدت حداكتره۴ساعت) | ت على ساختمان، مهندس طراح حسب رو<br>طراحي، مي توانند پس از اســــتفاده از ظر<br>بين طراح،متناسب بابازه زماني ارسال فرم<br>، مهندسين طراح ضرورت دارد:<br>ي با ارسال و تكميل فرم تعهد در سامانه س | <ul> <li>۵. به استناد ماده ۴ مبحث دوم مقرراد</li> <li>۶. مهندســـن داراي تك صـــلاحيت ه</li> <li>۷. تخصيص ظرفيت ظراحي به مهندســــــــــــــــــــــــــــــــــــ</li></ul> |
|                                                                                                    | ل زمانبندي ابلاغي مندرج در پيوســـت قراردادهاي همســـان طراحي به شرح                                                                                                    | ــب رشـــته تخصــصــي، مطابق با جدوا                                                                                                    | <ul> <li>تهیه و بازگذاری نقشــه ها حسـ</li> </ul>                                                                                                    |
|                                                                                                    | گروه ساختمانی                                                                                                    |                                                                                                    |                                                                                                    |
| یکی(روز)                                                                                                    | رمان نهیه نفسه معماری/رور)<br>زمان تهیه نقشه های فاز۲معماری، سازه، تاسیسات برقی و مکان                                                                                                    |                                                                                                    |                                                                                                    |
|                                                                                                    | مجموع مدت زمان(روز)                                                                                                    |                                                                                                    |                                                                                                    |
| ده و دکمه<br>اب نمایید                                                                                                 | ۲- تیک این گزینه را زه<br>ارسال درخواست را انتخ                                                                                                    | )، 📼 🎨 ڟ 🏹 🕡<br>وافشامه                                                                                                    | شرایط فوق را می پذیرم: * تو<br>ها ها ها ها ۲ ای ها به<br>ارسال درخواست                                                                                                    |

- با انتخاب گزینه «ارسال درخواست» و مشاهده عبارت مشخص شده درخواست شما جهت بررسی ارسال شده است.

|                                                                                                    | سُتغال / درخواست ظرفیت طراحی                                                                                                    | یندهای سازمانی / عضویت و پروانه اشتغال / اعضای حقیقی / پروانه اش                                                                                                    |
|----------------------------------------------------------------------------------------------------|----------------------------------------------------------------------------------------------------|----------------------------------------------------------------------------------------------------|
|                                                                                                    |                                                                                                    | رخواست ظرفيت طراحى                                                                                                    |
|                                                                                                    |                                                                                                    | عملیات درخواستی با موفقیت انجام شد.                                                                                                    |
| **ریمال <b>74*/۲۷۱ غیرات ا</b> ر محامل                                                                                                    | بعد از ارسال درخواست با مشاهده این                                                                                                    | ئېت جديد 🚹 گزارشگيرى 🗈                                                                                                    |
|                                                                                                    | عبارت در خواست شما دیک شده است.                                                                                                    | تاریخ درخواست: *<br>دخواست دهنده: *                                                                                                    |
|                                                                                                    |                                                                                                    | ر و یک حصیت دانفتنامه:<br>ه<br>شته:<br>شته:                                                                                                    |
|                                                                                                    |                                                                                                    | يايە:                                                                                                    |
|                                                                                                    |                                                                                                    | توافقنامه درخواست ظرفیت طراحی 🕂                                                                                                    |
| بندس پایان پذیرد،کارتابل وی تا زمان تمدیداعتبار پروانه اشـ<br>انه هاي سازمان استان اقدام لازم صورت پذيرد.<br>بر اساس مصوبه هيئت مديره تخصيص مي يابد. | تأييدية واحد عضـويت ســـازمان الزامي مي باشــد.چنانچه اعتبار پروانه اشــــتغال بكار مع<br>مهندســين، مي بايســت حداكثر ظرف مدت ســه روزكاري نسبت به اصلاح آن ها در ساما<br>ن و با توجه به تعداد مهندســـيني كه جهت اين امراعلام آمادگي نموده اند، براي يك دوره<br>لكترونيك داراي تاريخ اعتبار )با صـــلاحيت طراحي الزامي مي باشد. | ۱. بارگذاری پروانه اشـــتغال بکار دارای اعتبار در ســامانه ســینا و اخذ تا<br>۲. در صــورت هرگونه تغییر در نشـــانی یا تلفن هاي اعلامي از ســوي م<br>۳. ظرفيت طراحي مطابق با بنده۳۴مبحث دوم مقررات ملي ســـاختمار<br>۴. به منظور تقبل مســـنوليت، اخذ و فعال ســـازي توکن (امضــاي از |
| ه شما اطلاع رسانی خواهد شد.                                                                                                    | مربوطه در سازمان بررسی و نتیجه توسط پیامک ب                                                                                                    | <sup>9</sup> - درخواست شما توسط کارشناس                                                                                                    |